## 12.3 Alur Layanan Surat Keterangan Lunas Administrasi (SKLA)

| No | Langkah Kegiatan                         | Pelaksana |                      |         | Mutu Baku   |         |                      | Keterangan |
|----|------------------------------------------|-----------|----------------------|---------|-------------|---------|----------------------|------------|
|    |                                          | Mahasiswa | Admin Akad.<br>Pusat | Ka. BAK | Kelengkapan | Waktu   | Keluaran<br>(Output) |            |
| 1. | Login siakad.polinema.ac.id              |           |                      |         |             |         |                      |            |
| 2. | Pilih menu Surat dan Kuesioner           |           |                      |         |             |         |                      |            |
| 3. | Klik SKLA                                |           |                      |         | Data SKLA   | 2 Menit | SKLA                 |            |
| 4. | Validasi data mahasiswa                  |           | Tidak                |         | Data SKLA   | 5 Menit | SKLA                 |            |
| 5. | Cetak Surat                              |           |                      |         | Data SKLA   | 2 Menit | SKLA                 |            |
| 6. | Penandatanganan surat                    |           |                      |         | SKLA        | 2 Menit | SKLA                 |            |
| 7. | Status "selesai" , klik download<br>SKLA |           |                      |         | SKLA        | 2 Menit | SKLA                 |            |
| 8. | Selesai                                  |           |                      |         |             |         |                      |            |